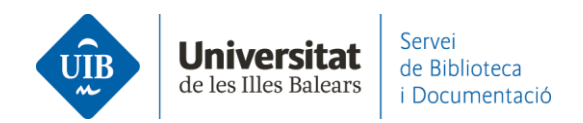

## Citar y hacer una bibliografía. Insertar citas y hacer la bibliografía

Una vez <u>instalado el complemento</u> de Word Mendeley Cite e iniciada la sesión en Mendeley, ya puedes empezar a trabajar.

Para hacer una bibliografía insertando citas en el texto:

Comienza a escribir el texto en tu documento. Sitúa el cursor allí donde quieres insertar la cita (1).

Desde la opción *References* - *All References*, en la casilla de búsqueda encuentra el documento que necesites por autor, título, título de la publicación, año, etc. (2) o lo seleccionas del listado de tu biblioteca en la parte inferior (3). También puedes seleccionar el documento de una carpeta específica del desplegable (*Select Collection*) (4).

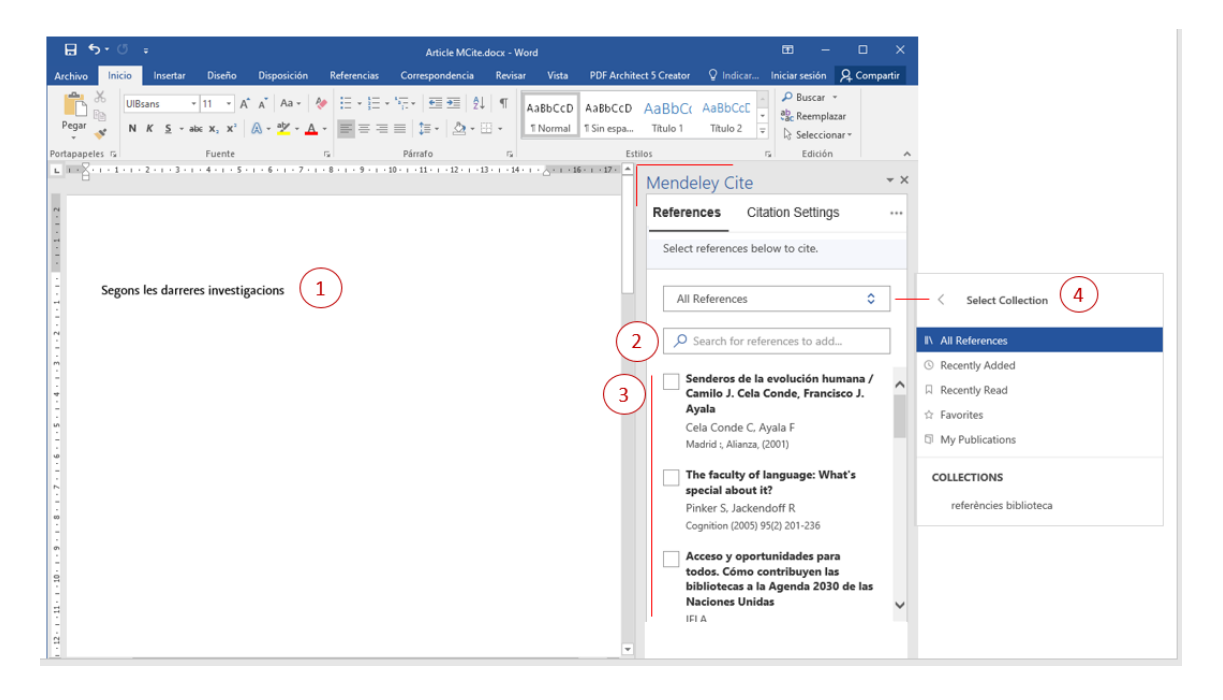

Aparecerán los documentos que responden a tu búsqueda (5). Selecciona el que te interese (6) y clica en *Insert 1 citation* (7). También puedes **insertar más de un documento** seleccionándolos (8). Una vez acabado, clica en *Save changes* (9). En el texto nos inserta las citas según el formato que le hayamos especificado (o que tiene por defecto).

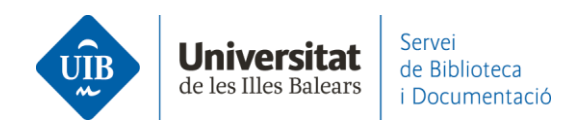

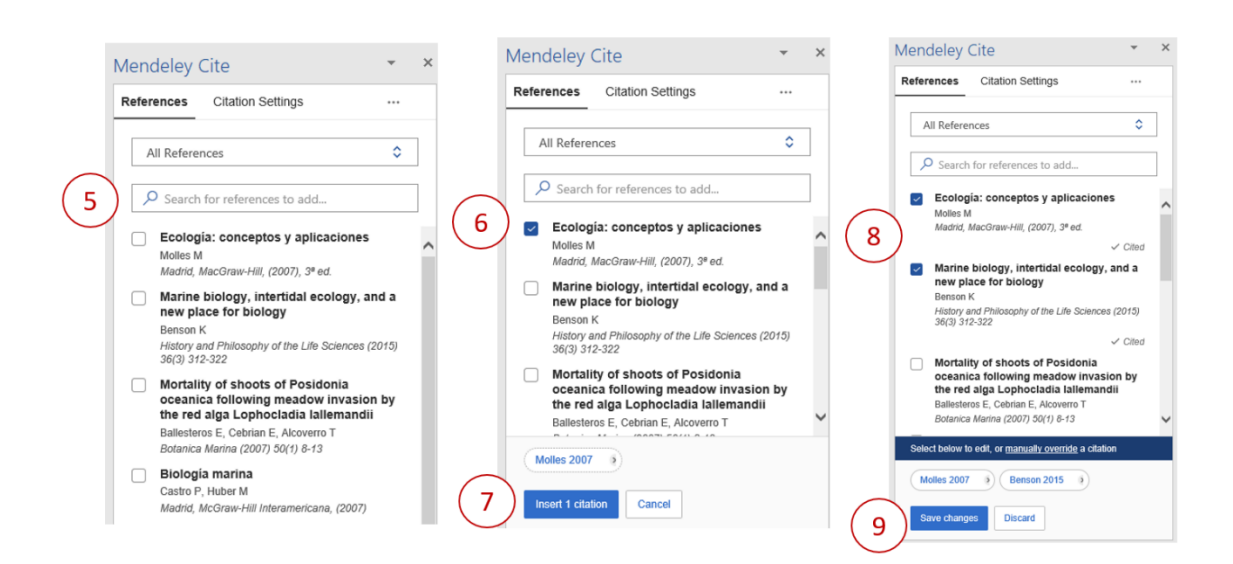

## En el texto ya tienes las citas insertadas:

| 🖬 👆 - 🗷 🗧 Docur                                                                       | nent1 - Word          | Eva N                                            | lartínez Pujad | as 🗹 ·                        | - 🗆                        | ×     |
|---------------------------------------------------------------------------------------|-----------------------|--------------------------------------------------|----------------|-------------------------------|----------------------------|-------|
| Fitxer <mark>Inici</mark> Inserció Disseny Disposició Referències Correspondè Revisió | Visualització         | Zotero Ajuda EndNo                               | e 20 Acroba    | it 🛛 🖓 Explica-m              | ନ୍ଦ୍ର Compa                | rteix |
| $\begin{array}{c c c c c c c c c c c c c c c c c c c $                                | AaBbCcDc<br>11 Normal | AaBbCcDc AaBbCc<br>11 Sense es Títol 1<br>Estils | Edició         | Crear y compar<br>PDF de Adob | rtir Solicitar<br>e firmas | Â     |
| ronuercuma da inposido norda, da induguin da                                          |                       | Mandalay                                         | ito            | Autor                         | *                          | x     |
|                                                                                       |                       | Mendeley C                                       | lite           |                               |                            |       |
|                                                                                       |                       | References                                       | Citation S     | ettings                       |                            |       |
| Segons les darreres investigacions (Benson, 2015, p. 246; Molles,                     | 2007)                 | All Referer                                      | ces            |                               | ٥                          |       |
| 1                                                                                     |                       | P Search                                         | for referenc   | es to add                     |                            |       |

Si quieres hacer **una cita en la cual no aparezca el autor,** pero sí **aparezca la página** de donde has extraído la información, una vez tienes el elemento preparado en Mendeley Cite para ser insertado (1), clicas encima, y lo puedes editar. Pon el número de la página (2), clica en *Suppress author* (3) y guarda los cambios con *Save changes* (4).

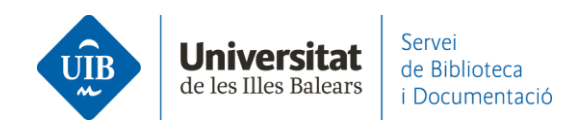

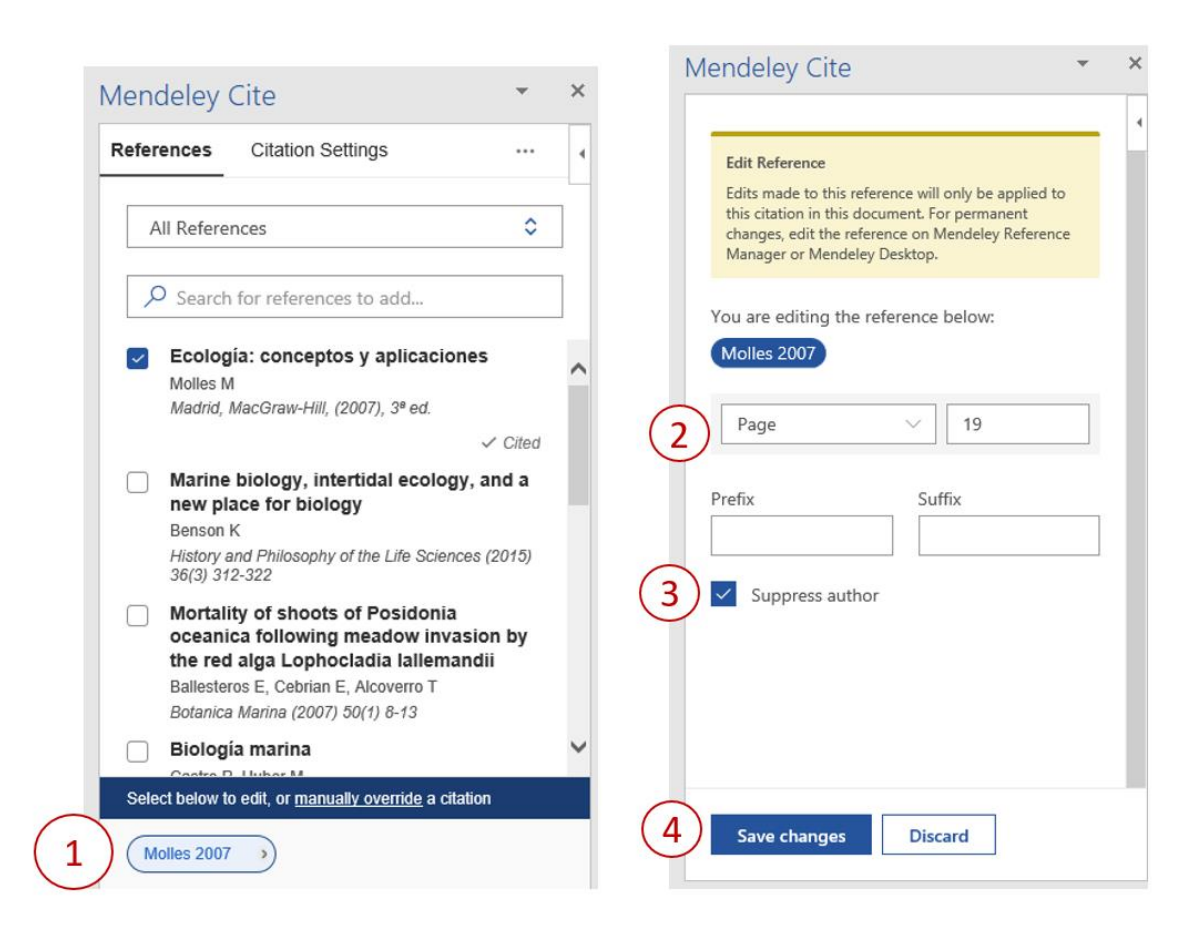

## En el texto ya tienes la información actualizada:

| E 5-0                       | ଏ <del>-</del>                                                 |                                                                                                    |                        |                                                         | Docum    | ient1 - Word         |               |               | Eva Martín              | ez Pujada   | as 🖻                     | -                    |                    | ×     |
|-----------------------------|----------------------------------------------------------------|----------------------------------------------------------------------------------------------------|------------------------|---------------------------------------------------------|----------|----------------------|---------------|---------------|-------------------------|-------------|--------------------------|----------------------|--------------------|-------|
| Fitxer Inici                | Inserció Disseny                                               | Disposició                                                                                                    | Referències            | Corresponde                                             | Revisió  | Visualització        | Zot           | ero Ajud      | da EndNote 20           | Acrobat     | Explication              | a-m A                | _ Compa            | rteix |
| Enganxa                     | Calibri (Cos)<br>N K S - abc<br>A - abc A - A                  | <ul> <li>▼ 14</li> <li>× x²</li> <li>× A²</li> <li>A²</li> <li>A²</li> <li>A²</li> <li>A²</li> <li>A²</li> </ul> |                        | = • * <del>,</del> •   €<br>= =   \$≡ •<br>] •   £↓   ¶ | <b>→</b> | AaBbCcDເ<br>1 Normal | AaB<br>11 Sen | oCcDc         | AaBbC(<br>Títol 1       | P<br>Edició | Crear y com<br>PDF de Ad | npartir So<br>lobe f | olicitar<br>firmas |       |
| Porta-retalls 🗔             | Tipus de lle                                                   | tra                                                                                                    | <b>G</b>               | Paragraf                                                | G.       |                      | Es            | tils          | Fa.                     |             | Adobe                    | e Acrobat            | t I                | ^     |
|                             |                                                                |                                                                                                    |                        |                                                         |          |                      |               | Meno<br>Refer | deley Cite<br>ences Cit | ation Se    | ettings                  |                      | •                  | ×     |
| Segons les o<br>destaca per | darreres investi <sub>ê</sub><br><sup>,</sup> la seva orientad | acions (Be<br>ió: Molles                                                                                         | nson, 201<br>(2007, p. | 5, p. 246) n<br>19)                                     | ′hi ha∍  | una que              |               | A<br>C        | II References           | eference    | es to add                |                      | ٥                  |       |

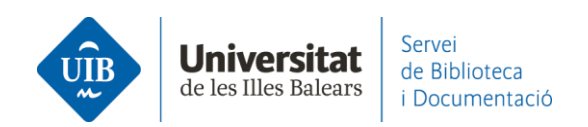

Si quieres **insertar una segunda obra** dentro de la misma cita puedes repetir el procedimiento anterior clicando sobre la cita (1) poniendo el cursor al final del paréntesis. Selecciona el documento que te interese (2) y clica *Save changes* (3). Si se trata de una cita nueva, simplemente selecciona los documentos que te interesen en Mendeley Cite y haz clic en *Insert citation*.

| 🗄 🔊 ে 🗉                                       |                                            |                                                      | Documento1                          | Word                                                  |                                           |                                                                  | Inic. ses.                                          | <b>m</b> –                             |                                 | ×    |
|-----------------------------------------------|--------------------------------------------|------------------------------------------------------|-------------------------------------|-------------------------------------------------------|-------------------------------------------|------------------------------------------------------------------|-----------------------------------------------------|----------------------------------------|---------------------------------|------|
| Archivo Inicio Insertar                       | Diseño Disposición                         | Referencias                                          | Correspondencia                     | Revisar                                               | Vista                                     | Ayuda Ac                                                         | robat 🖓                                             | ¿Qué desea?                            | ႙ႍ Compai                       | rtir |
| Tabla de<br>contenido ×<br>Tabla de contenido | AB <sup>1</sup><br>Insertar<br>nota al pie | ta al final<br>e siguiente 👻 Bi<br>otas in<br>rs Inv | úsqueda<br>teligente<br>restigación | Administ<br>Estilo: A<br>Bibliogra<br>Citas y bibliog | trar fuentes<br>NPA ▼<br>ofía ▼<br>grafía | Insertar<br>título<br>Títulos                                    | Marcar<br>entrada<br>Índice                         | Marcar<br>cita<br>Tabla de aut         | Mendeley<br>Cite<br>Cite with M | ~    |
|                                               |                                            |                                                      |                                     | N                                                     | 1endele                                   | y Cite                                                           |                                                     |                                        | *                               | ×    |
|                                               |                                            |                                                      |                                     | F                                                     | References                                | Citation                                                         | n Settings                                          |                                        |                                 | 4    |
| (Fernández Fernández, 202                     | • (1)                                      |                                                      |                                     |                                                       | All Refe                                  | erences                                                          |                                                     |                                        | ٥                               | ]    |
|                                               | $\smile$                                   |                                                      |                                     |                                                       | ₽ Sear                                    | rch for refere                                                   | ences to add                                        |                                        |                                 | ]    |
|                                               |                                            |                                                      |                                     |                                                       | ROTU                                      | UR. Revista de                                                   | e Ocio y Turisn                                     | no (2020) 14(1)                        |                                 | ^    |
|                                               |                                            |                                                      |                                     |                                                       | Sust<br>Stud<br>Kubar<br>Journ            | tainable Tou<br>ly Approach<br>nkova M, Droz<br>aal of Tourism a | urism Mana<br>n<br>en F, Hyrslova<br>and Services ( | gement - a C<br>a J<br>2014) 5(9) 45-5 | ase 2                           | )    |
|                                               |                                            |                                                      |                                     |                                                       | Sust<br>relat<br>mea:                     | tainable tou<br>ted awarene<br>sures                             | rism policie<br>ess to ageno                        | es: From cris<br>das towards           | is-                             |      |
|                                               |                                            |                                                      |                                     |                                                       | Schör<br>Journ                            | nherr S, Peters                                                  | s M, Kuščer K<br>on Marketing a                     | and Managemer                          | nt (2023)                       | ~    |
|                                               |                                            |                                                      |                                     |                                                       | 27<br>Select belov                        | w to edit, or <u>ma</u>                                          | anually overrid                                     | le a citation                          |                                 |      |
|                                               |                                            |                                                      |                                     | $\frown$                                              | Fernánde                                  | ez Fernández 2                                                   | 2020                                                | Kubankova et a                         | II. 2014 💿                      |      |
|                                               |                                            |                                                      |                                     | (3)                                                   | Save cha                                  | anges Dis                                                        | scard                                               |                                        |                                 |      |

En el texto ya tienes la información actualizada:

| .⊟ <b>\$</b>       | - U        | ÷                             |                                            |                                                      |                           | Docun                        | nento1 -           | Word                               |                                  |                           | Inic. se          | s. 🗗            | -         |                  | ×    |
|--------------------|------------|-------------------------------|--------------------------------------------|------------------------------------------------------|---------------------------|------------------------------|--------------------|------------------------------------|----------------------------------|---------------------------|-------------------|-----------------|-----------|------------------|------|
| Archivo            | Inicio     | Insertar                      | Diseño                                     | Disposición                                          | Referencia                | s Correspo                   | ondencia           | Revisar                            | Vista                            | Ayuda d                   | Acrobat           | ♀ ¿Qué de       | sea?      | P₄ Compa         | rtir |
| Tabla de contenido | Agre Agre  | egar texto +<br>Jalizar tabla | AB <sup>1</sup><br>Insertar<br>nota al pie | I Insertar nota<br>A§ Nota al pie :<br>☐ Mostrar not | a al final<br>siguiente 🔻 | D<br>Búsqueda<br>inteligente | Insertar<br>cita * | Adminis<br>E Estilo:<br>E Bibliogr | strar fuentes<br>APA -<br>afía - | Insertar<br>título        | Marcar<br>entrada | A Marca<br>cita | ) 🚰<br>ar | Mendeley<br>Cite |      |
| Tabl               | a de conte | nido                          |                                            | Notas al pie                                         | 5                         | Investigación                |                    | Citas y biblio                     | grafía                           | Títulos                   | Índice            | Tabla d         | e aut     | Cite with M      |      |
|                    |            |                               |                                            |                                                      |                           |                              |                    | N                                  | Aendele<br>Reference             | ey Cite                   | on Settings       | 5               |           | •<br>            | ×    |
| (Ferná             | ndez Feri  | nández, 202                   | 0; Kubank                                  | ova et al., 2014                                     | 1)                        |                              |                    |                                    | All Re                           | ferences<br>arch for refe | rences to a       | add             |           | \$               |      |

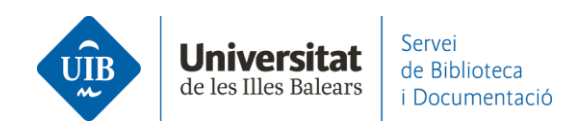

Cuando ya tienes todas las citas insertadas puedes generar la bibliografía o listado de referencias bibliográficas.

Será necesario asegurarte primero que tienes **definido el estilo bibliográfico** que necesitas. Utiliza el que hay seleccionado o cámbialo a través de *Citation Settings-Change citation style* (1). En la pantalla siguiente haz clic en *Search for another style (2)*. En el buscador escribe el nombre del estilo (3), selecciona el que necesites (4) y haz clic en *Update citation style* (5).

| Mendeley Cite                                                                                                    | × Mendeley Cite                                      | <ul> <li>× Mendeley Cite</li> <li>× ×</li> </ul>                                                                                                    |
|----------------------------------------------------------------------------------------------------|------------------------------------------------------|----------------------------------------------------------------------------------------------------|
| References Citation Settings                                                                                                    | < Change citation style                              | < Search for another style                                                                                                    |
| CITATION STYLE American Psychological Association 7th edition                                                                                                    | American Psychological Association<br>(no ampersand) | n 7th edition Search for citation styles online. When you update your citation style, it will also display in your citation styles list.                                                                                     |
| Change citation style                                                                                                    | National Library of Medicine                         | 3 american psychological ×                                                                                                    |
| CITATION LANGUAGE                                                                                                    | National Library of Medicine (bracke<br>al.")        | ets, no "et (curriculum vitae, sorted by descending date)                                                                                                    |
| Change citation language                                                                                                    | Vancouver                                            | American Psychological Association 6th edition<br>(Provost) (Français - Canada)                                                                                                    |
| Preview                                                                                                    | Vancouver (brackets)                                 | 4 American Psychological Association                                                                                                    |
| (Smith et al., 2021)                                                                                                    | IEEE                                                 | 7th edition (no ampersand)<br>(Smith et al., 2021)                                                                                                    |
| Smith, J., Petrovic, P., Rose, M., De Souz, C.,<br>Muller, L., Nowak, B., & Martinez, J. (2021).<br>Placeholder Text: A Study. The Journal of<br>Citation Styles, 3. https://doi.org/10.10/X | American Sociological Association 6                  | 6th edition<br>Smith, J., Petrovic, P., Rose, M., De Souz, C.,<br>Muller, L., Nowak, B., and Martinez, J. (2021).<br>Placeholder Text. A Study. <i>The Journal of</i><br><i>Citation Styles</i> , 3. https://doi.org/10.10/X |
|                                                                                                    | Search for another style 2                           | > American Psychological Association 6th edition                                                                                                    |
| 1                                                                                                    | Add a custom style                                   | > v 5 Update citation style Cancel                                                                                                    |

Ahora ya puedes **insertar la bibliografía**. Clica en *Insert bibliography* (1). Has de confirmar el mensaje que se genera clicando en *Continue* (2) y Mendeley te la incorpora automáticamente.

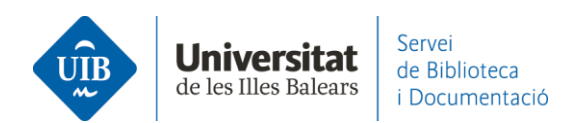

Ŧ Iniciar sesión 🧕 Cor ndencia Revisar Vista ♀ Ind × A\* A\* Aa+ 🐼 ⊞ + ⊞ + 1⊞ + 1⊞ + 🖽 🕮 2↓ ¶ AaBbCcD AaBbCc AaBbCc AaBbCc P Buscar UIBsans + 11 ab Reemplazar 1 Normal 1 Sin espa... Pegar Título 1 Título 2 N Seleccionar \* Estilos Edición Mendeley Cite - × References Citation Settings 1 Insert Bibliography Select references ∂ Update From Library Segons les darreres investigacions (Alemany Martínez & Candela Hidalgo, 2011; Llorens Largo, 2011, p. 5) n'hi ha una que destaca per la seva orientació: González (2012, p. 19) que ٥ All References opina... Mendeley Cite Citation Settings References Your bibliography will be inserted at your cursor location. 2 Continue Cancel U Article MCite.docx - Word Revisar Vista PDF Architect 5 Creator Q Indica A Co Diseño Referencias Correspo ncia 🔎 Buscar - A Ă Ă Aa → 🍖 注:・注:・注: 🖅 🚈 塗↓ ୩ 🛛 AaBbCcD AaBbCc AaBbCc AaBbCc Ж UIBsans - 11 ab Reemplazar Pegar ¶Normal ¶Sin espa... Título 1 Título 2 -s' Seleccionar Portapapeles 🗔 Fuente E. Párrafo G. Estilos Edición 4 + 1 + 5 + 1 + 6 + 1 · · · 8 · · · 9 · · · 10 · · · 11 · · · 12 · · · 13 · · · 14 · · · <u>·</u> · · · 16 · · · 17 · 🍙 Mendeley Cite <del>-</del> × Citation Settings References .1.1. Select references below to cite. Segons les darreres investigacions (Alemany Martínez & Candela Hidalgo, 2011; Llorens 11 - 1 - 10 - 1 - 9 - 1 - 8 - 1 - 7 - 1 - 6 - 1 - 5 - 1 - 4 - 1 - 3 - 1 - 2 - 1 - 1 - 1 -Largo, 2011, p. 5) n'hi ha una que destaca per la seva orientació: González (2012, p. 19) que All References ٥ opina... 1  $\times$ BIBLIOGRAFIA El bibliotecario-docente-universitario Alemany Martínez, D., and Candela Hidalgo, A. R. (2011). Pautas de comportamiento en la es un "sin papeles" búsqueda de información en el entorno de la Universidad de Alicante: acciones desde la González Fernández Villavicencio N docencia y los servicios bibliotecarios = information search behaviour patterns in the context of the University of Alicante (Spain): act. Teoría de La Educación: Educación y Anuario ThinkEPI (2016) 10 60 Cultura En La Sociedad de La Información, 12(2), 235-258. Alfabetización para una cultura social, González-Fernández-Villavicencio, N. (2012). Alfabetización para una cultura social, digital, digital, mediática y en red mediática y en red. Revista Española de Documentación Científica, Monográfico, 17-45. González-Fernández-Villavicencio N https://doi.org/10.3989/redc.2012.mono.976 Revista española de Documentación Científic. Llorens Largo, F. (2011). La biblioteca universitaria como difusor de la innovación educativa. ROI en medios sociales: campañas de Estrategia y política institucional de la Universidad de Alicante. Arbor, 187(Extra\_3), 89-100. https://doi.org/10.3989/arbor.2011.Extra-3n3132 marketing en bibliotecas González-Fernández-Villavicencio N El Profesional de la Información (2015) 24(1) 2...

Si continúas trabajando con el texto e **insertas nuevas citas o necesitas cambiar el estilo de cita**, la bibliografía se **actualiza automáticamente**. Las nuevas referencias quedarán ordenadas según el estilo definido.

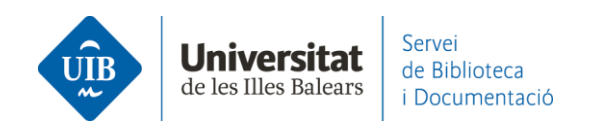

Si haces un **cambio en alguna de las referencias** utilizadas en la bibliografía (por ejemplo, has editado una referencia de tu biblioteca de Mendeley porque faltaban datos o estaba incorrecta), el cambio también quedará reflejado en la bibliografía de tu documento haciendo clic en la opción *Update from Library* de Mendeley Cite.

| Mendeley   | Ψ.                          | ×                   |               |        |  |  |  |
|------------|-----------------------------|---------------------|---------------|--------|--|--|--|
| References | eferences Citation Settings |                     |               |        |  |  |  |
|            |                             | Insert Bibliography |               |        |  |  |  |
| All Refere | All References              |                     | Update From I | ibrary |  |  |  |
| ✓ Search   | for references              | \$                  | More          |        |  |  |  |

## Para hacer una bibliografía sin citas dentro del texto.

Si quieres copiar una o diversas referencias desde Mendeley, primero has de seleccionar la referencia y, con el botón derecho del ratón, haz clic en *Copy Formatted Citation*. En el documento Word copia la referencia allí donde corresponda.

| Mendeley Reference Manager Mendeley Reference Manager File Edit Kanager File Edit Library | Tools Help<br>Notebook           |                         |                                                                                              |
|-------------------------------------------------------------------------------------------|----------------------------------|-------------------------|----------------------------------------------------------------------------------------------|
| +Add new                                                                                  | All References                   |                         | Q Search = Filters                                                                           |
| II\ All References                                                                        | AUTHORS                          | YEAR                    | TITLE                                                                                        |
| Recently Added     Becently Read                                                          | 🕸 🗌 Gómez Hernández J            | Copy Formatted Citation | Las bibliotecas universitarias y el desarrollo de las competencias informacionales en los pr |
| ☆ Favorites                                                                               | • 🕸 🗌 Steiner G                  | Copy BibTeX Entry       | La idea de Europa                                                                            |
| <ul> <li>My Publications</li> <li>Trash</li> </ul>                                        | ☆ 🗌 Torres-Salinas D             | Delete Reference        | Comunicación y evaluación de la ciencia: hitos y resultados científicos recientes            |
|                                                                                           | González-Fernández-Villavicencio | N 2016                  | El bibliotecario-docente-universitario es un "sin papeles"                                   |

Actualmente la opción de hacer *Citacions a peu de pàgina* no está disponible en Mendeley Cite.